## How to set up School Paths for the First Time

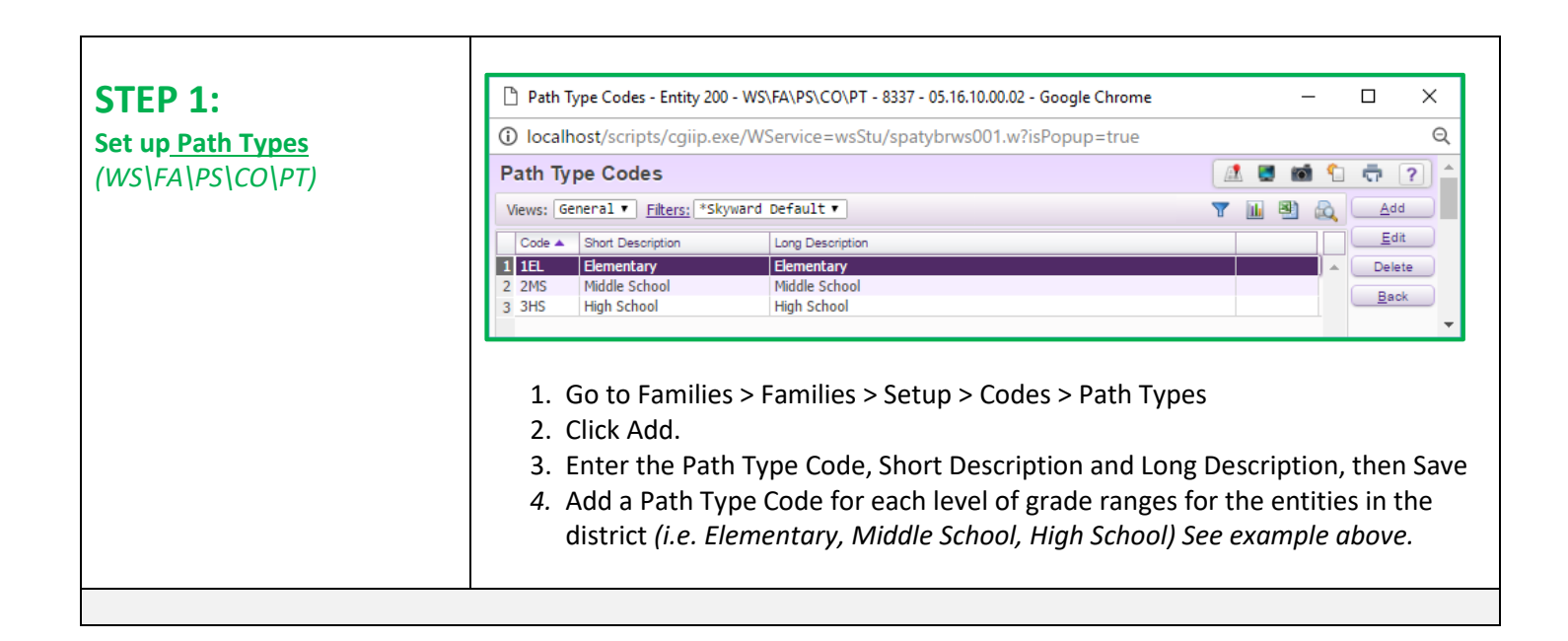

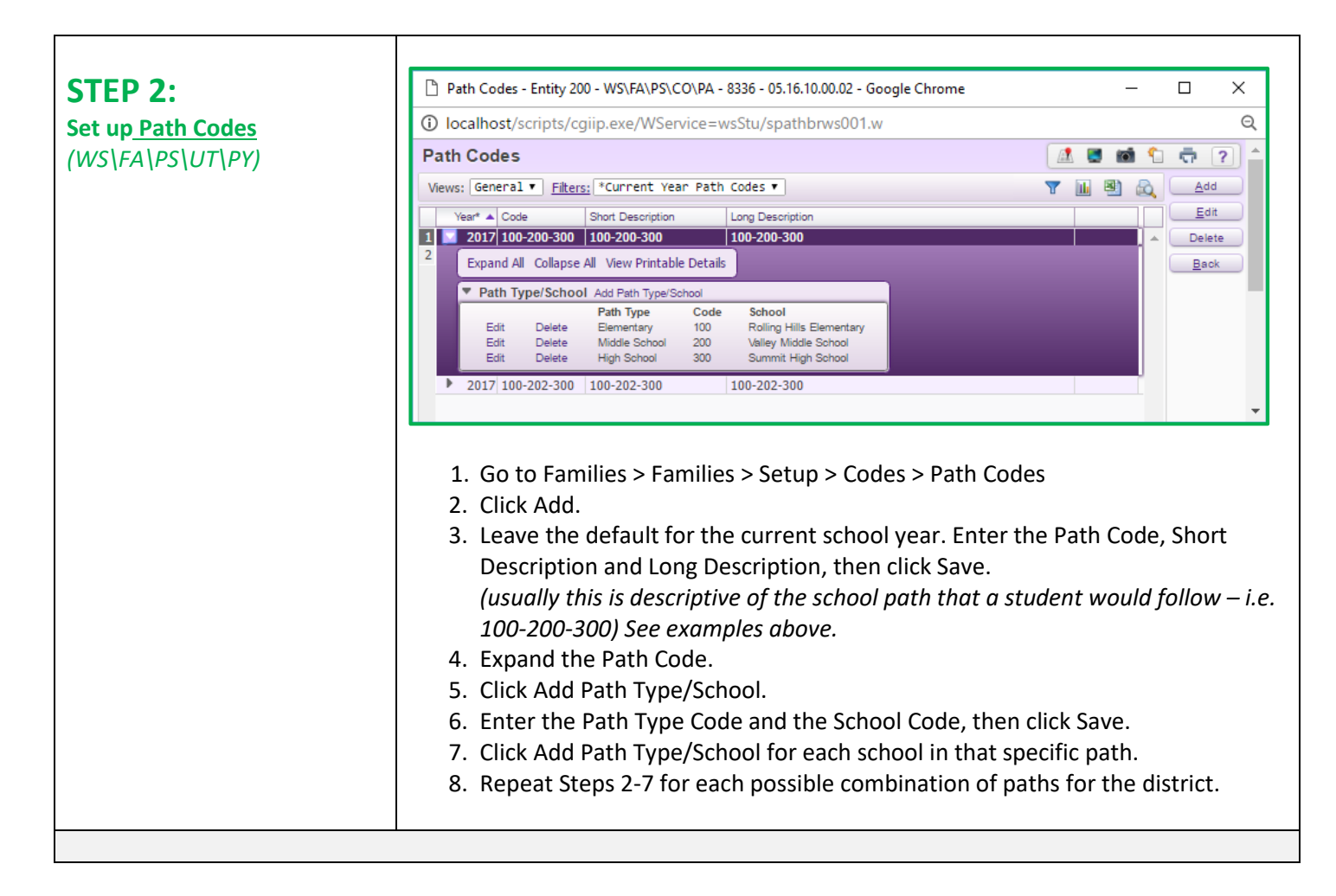

| STEP 3:<br>Prepare the Address Range<br>Defaults file to Import | The Address Range Defaults is a table that contains all of the Address Ranges available within the district boundaries.<br>The Address Range Defaults are organized by Zip Code. Within that Zip Code, there are Streets, Street Types, Street Directions, Numbers as well as Street Sides (even or Odd). In addition, each Address Range is tied to a specific path.<br>The system looks at the Family Address for the student and compares it to the Address Range Defaults table to see what School Path the student should be assigned to.<br>Here is an example of a split street where one side of the street goes to one High School and the other side goes to a different High School:<br>200 Miller Street South 55555 may have a path of 100-200-300 and<br>201 Miller Street South 55555 may have a path of 100-200-301<br>The Address Ranges would look like this in the spreadsheet:<br>With the district share a transportation department that tracks this information in a database. If the transportation department is able to provide all of the required columns as shown in the spreadsheet example, the .csv file can be easily imported into the Address Range Defaults table using the limport Address Range Defaults utility (see Step 4)<br>If the district cannot acquire a file from their transportation department, then a file will need to be created in excel with each address range within the district boundaries. Address Range Defaults at the chaddress range within the district boundaries. Address Range Defaults at the chaddress range within the district boundaries. Address Range Defaults at the chaddress range within the district boundaries. Address Range Defaults at the chaddress range within the district boundaries. Address Range Defaults at the chaddress range within the district boundaries. Address Range Defaults at the chaddress range within the district boundaries. Address Range Defaults at the chaddress range within the district boundaries. Address Range Defaults at the chaddress range within the district boundaries. Address Range Defaults at the chaddr |
|-----------------------------------------------------------------|----------------------------------------------------------------------------------------------------|
|                                                                 | If the district cannot acquire a file from their transportation department, then a file<br>will need to be created in excel with each address range within the district<br>boundaries. Address Ranges outside of the district boundaries should not be<br>included in the file. The file will need to be saved as a .csv before uploading.<br>-OR-<br>If the district does not want to create a .csv file, the Address Ranges can be<br>manually entered one by one in the Address Range Defaults table<br>(WS\AF\AD\PS\CO\AR)                                                                                                    |

| STEP 4:                                                                                | http://www.commercearchearchearchearchearchearchearchea                                                                                                    |                                                                                                    |  |  |  |  |  |  |
|----------------------------------------------------------------------------------------|----------------------------------------------------------------------------------------------------|----------------------------------------------------------------------------------------------------|--|--|--|--|--|--|
| Run the Import Address Ranges                                                          | localhost/scripts/cgiip.exe/WService=wsStu/sadrdedit007.w?isPopup=true                                                                                                    | Q                                                                                                    |  |  |  |  |  |  |
| Defaulte utility                                                                       | Import Address Range Defaults                                                                                                    | ù 🛱 ? ^                                                                                                    |  |  |  |  |  |  |
|                                                                                        | Template Settings                                                                                                    | Save and                                                                                                    |  |  |  |  |  |  |
| (WS AF AD PS UT AR IA)                                                                 | * Template Description: 2016-17 Address Range Import                                                                                                    | Run<br>Back                                                                                                    |  |  |  |  |  |  |
| STEF 4.<br>Run the Import Address Ranges<br>Defaults utility<br>(WS\AF\AD\PS\UT\AR\IA) | O localhost/scripts/cgip.exe/WService=wsStu/sadrdedit07.w?sPopup=true          Import Address Range Defaults       Import Address Range Defaults         Template Settings       *Template Description: 2016-17 Address Range Import         Utility Info       Stare with other users in entity 200         Utility Info       Stare with other users in entity 200         The program drows you to import Address Range Defaults from Bigs, useak provided by a transportation system.         The program drows you to import Address Range Default from Bigs, useak provided by a transportation system.         The program drows you to import Address Range Defaults from Bigs, useak provided by a transportation system.         The option to purge existing address range Defaults from Bigs, useak provided by a transportation system.         The option to purge existing address range Defaults from Bigs, useak provided by a transport Big Defaults that the system medix.         The option to purge existing address range Defaults from Bigs, useak provide Bigs Bigs Bigs Bigs Bigs Bigs Bigs Bigs | Q<br>Save and<br>Back<br>Back<br>C<br>Back<br>C<br>Back<br>C<br>C<br>C<br>C<br>C<br>C<br>C<br>C<br>C<br>C<br>C<br>C<br>C<br>C<br>C<br>C<br>C<br>C<br>C |  |  |  |  |  |  |
|                                                                                        | Street Direction     Number Low                                                                                                    |                                                                                                    |  |  |  |  |  |  |
|                                                                                        |                                                                                                    |                                                                                                    |  |  |  |  |  |  |
|                                                                                        |                                                                                                    |                                                                                                    |  |  |  |  |  |  |
|                                                                                        | Street Side     School Number 1                                                                                                    |                                                                                                    |  |  |  |  |  |  |
|                                                                                        | School Number 1                                                                                                    |                                                                                                    |  |  |  |  |  |  |
|                                                                                        | School Number 2                                                                                                    |                                                                                                    |  |  |  |  |  |  |
|                                                                                        | School Number 3                                                                                                    |                                                                                                    |  |  |  |  |  |  |
|                                                                                        | 5. Set the template up as shown above, click Choose File and select t                                                                                                    | he .csv                                                                                                    |  |  |  |  |  |  |
|                                                                                        | file from Step 3                                                                                                    |                                                                                                    |  |  |  |  |  |  |
|                                                                                        | 6. Click Save and Run                                                                                                    |                                                                                                    |  |  |  |  |  |  |
|                                                                                        | (you could run it as a preview first if desired – just check the box Pr<br>preview report without updating the database before clicking Save and                                                                                                    | int a<br><i>Run)</i>                                                                                                    |  |  |  |  |  |  |
|                                                                                        |                                                                                                    |                                                                                                    |  |  |  |  |  |  |

|                                                                                                    |                                                                                                    | 🗋 Apply                                                                                                    | Address Range [                                                                                                    | )efaults - Entity 200                                         | - WS\AF\AD\PS\UT                                                                                                    | T\AR\AA - 12                                                                                                    | 184 - 05.16.10.00.                                                                                                    | .02 - Google Chr                                                                                                    | ome                                                                                                    |                                                                                                    | _                                                     |                      |
|----------------------------------------------------------------------------------------------------|----------------------------------------------------------------------------------------------------|----------------------------------------------------------------------------------------------------|----------------------------------------------------------------------------------------------------|---------------------------------------------------------------|----------------------------------------------------------------------------------------------------|----------------------------------------------------------------------------------------------------|----------------------------------------------------------------------------------------------------|----------------------------------------------------------------------------------------------------|----------------------------------------------------------------------------------------------------|----------------------------------------------------------------------------------------------------|-------------------------------------------------------|----------------------|
|                                                                                                    |                                                                                                    | <ol> <li>local</li> </ol>                                                                                                    | © localhost/scripts/cgiip.exe/WService=wsStu/sadrdbrws003.w?isPopup=true €                                                                                           |                                                               |                                                                                                    |                                                                                                    |                                                                                                    |                                                                                                    |                                                                                                    |                                                                                                    |                                                       |                      |
| n the Apply Addro                                                                                                    | ess Ranges                                                                                                    | Apply A                                                                                                    | ddress Ran                                                                                                    | ge Defaults                                                   |                                                                                                    |                                                                                                    |                                                                                                    |                                                                                                    |                                                                                                    | Æ                                                                                                    | S 🖬 🕤                                                 | <b>0</b> ?           |
| faults utility                                                                                                    |                                                                                                    | By Individ                                                                                                    | lual 😑 By Range                                                                                                    | _                                                             |                                                                                                    |                                                                                                    |                                                                                                    |                                                                                                    |                                                                                                    |                                                                                                    |                                                       |                      |
| /S\AF\AD\PS\UT\A                                                                                                    | R(A)                                                                                                    | Views: G                                                                                                    | eneral • Filters                                                                                                    | Current Year Add                                              | Iress Ranges Quick                                                                                                    | k Filter 🔻                                                                                                    |                                                                                                    |                                                                                                    |                                                                                                    | T 🔟                                                                                                    | <u>u</u> 🖉 🦳                                          | <u>Run</u><br>Select |
|                                                                                                    |                                                                                                    | 1                                                                                                    | 2017 55433                                                                                                    | Oak                                                           |                                                                                                    | Dir                                                                                                    | 300 N                                                                                                    | 1200 Both                                                                                                    | Home Path<br>100-200-300                                                                                                    | Township                                                                                                    |                                                       | Ranges               |
|                                                                                                    |                                                                                                    | 2 🗹<br>3 🗹                                                                                                    | 2017 55555<br>2017 55555                                                                                                    | Miller St<br>Miller St                                        |                                                                                                    | S<br>S                                                                                                    | 0                                                                                                    | 500 Even<br>499 Odd                                                                                                    | 100-200-300 100-200-301                                                                                                    |                                                                                                    | Un                                                    | select All<br>Ranges |
|                                                                                                    |                                                                                                    |                                                                                                    |                                                                                                    |                                                               |                                                                                                    |                                                                                                    |                                                                                                    |                                                                                                    |                                                                                                    |                                                                                                    |                                                       | Back                 |
|                                                                                                    |                                                                                                    |                                                                                                    |                                                                                                    |                                                               |                                                                                                    |                                                                                                    |                                                                                                    |                                                                                                    |                                                                                                    |                                                                                                    |                                                       |                      |
|                                                                                                    |                                                                                                    | 1                                                                                                    | Cata                                                                                                    |                                                               | d Cootune                                                                                                    |                                                                                                    |                                                                                                    | Catura                                                                                                    | 114:1:4:0                                                                                                    | محمطط                                                                                                    |                                                       |                      |
|                                                                                                    |                                                                                                    | 1.                                                                                                    | GO LO                                                                                                    | Auvance                                                       | u Feature                                                                                                    | -s > Au                                                                                                    | uress >                                                                                                    | secup >                                                                                                    | Utilitie                                                                                                    | s > Auu                                                                                                    | ress Ra                                               | nge                  |
|                                                                                                    |                                                                                                    |                                                                                                    | Utiliti                                                                                                    | es > Apply                                                    | y Address                                                                                                    | s Rang                                                                                                    | e Defaul                                                                                                    | lts                                                                                                    |                                                                                                    |                                                                                                    |                                                       |                      |
|                                                                                                    |                                                                                                    | 2.                                                                                                    | Click S                                                                                                    | Select All                                                    | Ranges                                                                                                    |                                                                                                    |                                                                                                    |                                                                                                    |                                                                                                    |                                                                                                    |                                                       |                      |
|                                                                                                    |                                                                                                    | 3.                                                                                                    | Click I                                                                                                    | Run                                                           |                                                                                                    |                                                                                                    |                                                                                                    |                                                                                                    |                                                                                                    |                                                                                                    |                                                       |                      |
|                                                                                                    |                                                                                                    |                                                                                                    |                                                                                                    |                                                               |                                                                                                    |                                                                                                    |                                                                                                    |                                                                                                    |                                                                                                    |                                                                                                    |                                                       |                      |
|                                                                                                    |                                                                                                    |                                                                                                    |                                                                                                    |                                                               |                                                                                                    |                                                                                                    |                                                                                                    |                                                                                                    |                                                                                                    |                                                                                                    |                                                       |                      |
|                                                                                                    |                                                                                                    |                                                                                                    |                                                                                                    |                                                               |                                                                                                    |                                                                                                    |                                                                                                    |                                                                                                    |                                                                                                    |                                                                                                    |                                                       |                      |
| ΗΔΤ THE Δpply Δd                                                                                                    | dress Ran                                                                                                    | ze Defaul                                                                                                    | ts UTILI                                                                                                    |                                                               |                                                                                                    |                                                                                                    |                                                                                                    |                                                                                                    |                                                                                                    |                                                                                                    |                                                       |                      |
| <u>, , , , , , , , , , , , , , , , , , , </u>                                                                                                    | di coo nang                                                                                                    | <u>e Deruur</u>                                                                                                    | <u></u> 0                                                                                                    |                                                               |                                                                                                    |                                                                                                    |                                                                                                    |                                                                                                    |                                                                                                    |                                                                                                    |                                                       |                      |
|                                                                                                    |                                                                                                    |                                                                                                    |                                                                                                    |                                                               |                                                                                                    |                                                                                                    |                                                                                                    |                                                                                                    |                                                                                                    |                                                                                                    |                                                       |                      |
|                                                                                                    |                                                                                                    |                                                                                                    |                                                                                                    |                                                               |                                                                                                    |                                                                                                    |                                                                                                    |                                                                                                    |                                                                                                    |                                                                                                    |                                                       |                      |
| The Apply Addr                                                                                                    | ess Range (                                                                                                    | )efaults lo                                                                                                    | ooks at t                                                                                                    | he Addre                                                      | ss Range                                                                                                    | Defau                                                                                                    | lts table                                                                                                    | for the                                                                                                    | specific                                                                                                    | r schoo                                                                                                    | l vear a                                              | nd )                 |
|                                                                                                    |                                                                                                    | ·                                                                                                    |                                                                                                    |                                                               | 35 Nullec                                                                                                    | Derau                                                                                                    |                                                                                                    | . <u>101 the</u>                                                                                                    | speem                                                                                                    |                                                                                                    | <u>i ycui</u> u                                       | .                    |
| <ul> <li>applies the Hom</li> </ul>                                                                                                    | ie Path Coo                                                                                                    | le attache                                                                                                    | ed to the                                                                                                    | e address                                                     | range to                                                                                                    | the Ac                                                                                                    | dress P                                                                                                    | ath in S                                                                                                    | tudent l                                                                                                    | Profile 3                                                                                                    | > Schoo                                               |                      |
| Paths                                                                                                    |                                                                                                    |                                                                                                    |                                                                                                    |                                                               |                                                                                                    |                                                                                                    |                                                                                                    |                                                                                                    |                                                                                                    |                                                                                                    |                                                       |                      |
|                                                                                                    |                                                                                                    |                                                                                                    |                                                                                                    |                                                               |                                                                                                    |                                                                                                    |                                                                                                    |                                                                                                    |                                                                                                    |                                                                                                    |                                                       |                      |
| i atris                                                                                                    |                                                                                                    |                                                                                                    |                                                                                                    |                                                               |                                                                                                    |                                                                                                    |                                                                                                    |                                                                                                    |                                                                                                    |                                                                                                    |                                                       |                      |
|                                                                                                    |                                                                                                    |                                                                                                    |                                                                                                    |                                                               |                                                                                                    |                                                                                                    |                                                                                                    |                                                                                                    |                                                                                                    |                                                                                                    |                                                       |                      |
|                                                                                                    |                                                                                                    |                                                                                                    |                                                                                                    |                                                               |                                                                                                    |                                                                                                    |                                                                                                    |                                                                                                    |                                                                                                    |                                                                                                    |                                                       |                      |
|                                                                                                    | Address Range Defai                                                                                                    | ults - Entity 200 - W                                                                                                    | /s\af\ad\ps\c                                                                                                    | 9\AR - 8264 - 05.1                                            | 6.10.00.02 - Googl                                                                                                    | le Chrome                                                                                                    |                                                                                                    |                                                                                                    | - 0                                                                                                    | ×                                                                                                    |                                                       |                      |
|                                                                                                    | Address Range Defau                                                                                                    | ults - Entity 200 - W                                                                                                    | /s\AF\AD\Ps\C                                                                                                    | 8\AR - 8264 - 05.11                                           | 6.10.00.02 - Googl                                                                                                    | le Chrome                                                                                                    |                                                                                                    |                                                                                                    | - 0                                                                                                    | ×                                                                                                    |                                                       |                      |
|                                                                                                    | Address Range Defau<br>localhost/scripts/c                                                                                                    | ults - Entity 200 - W<br>zgiip.exe/WServi                                                                                                    | /S\AF\AD\PS\C<br>ice=wsStu/sa                                                                                                    | 84AR - 8264 - 05.11<br>drdbrws801.w                           | 6.10.00.02 - Googl                                                                                                    | le Chrome                                                                                                    |                                                                                                    |                                                                                                    | - 0                                                                                                    | XQ                                                                                                    |                                                       |                      |
| C ddis                                                                                                    | Address Range Defai<br>localhost/scripts/c<br>dress Range D                                                                                                    | ults - Entity 200 - W<br>egiip.exe/WServi<br>efaults                                                                                                    | /S\AF\AD\PS\C<br>ice=wsStu/sa                                                                                                    | 8\AR - 8264 - 05.11<br>drdbrws801.w                           | 6.10.00.02 - Googl                                                                                                    | le Chrome                                                                                                    |                                                                                                    |                                                                                                    |                                                                                                    | ×<br>Q<br>?                                                                                                    |                                                       |                      |
| L<br>Q<br>Q<br>Q                                                                                                    | Address Range Defai<br>localhost/scripts/c<br>dress Range D<br>7 Address Range De                                                                                                    | ults - Entity 200 - W<br>:giip.exe/WServi<br>efaults<br>faults                                                                                                    | /s\AF\AD\PS\C<br>ice=wsStu/sa                                                                                                    | 0\AR - 8264 - 05.11<br>drdbrws801.w                           | 6.10.00.02 - Googl                                                                                                    | le Chrome                                                                                                    |                                                                                                    |                                                                                                    |                                                                                                    | Q<br>Q<br>ter<br>ons                                                                                                    |                                                       |                      |
| C dtrib                                                                                                    | Address Range Defai<br>localhost/scripts/c<br>dress Range D<br>7 Address Range De<br>Year A   Zip<br>2012/15/22                                                                                                    | ults - Entity 200 - W<br>gijp.exe/WServi<br>efaults<br>faults<br>Street Name *                                                                                                    | /S\AF\AD\PS\C<br>ice=wsStu/sa                                                                                                    | 84 AR - 8264 - 05.11<br>drdbrws801.w                          | 6.10.00.02 - Googl                                                                                                    | le Chrome                                                                                                    | Home Path                                                                                                    | Township                                                                                                    | - C                                                                                                    | X<br>Q<br>?                                                                                                    |                                                       |                      |
| C C C C C C C C C C C C C C C C C C C                                                                                                    | Address Range Defai<br>localhost/scripts/i<br>dress Range D<br>7 Address Range D<br>Year 🌢 Zip<br>2017/ 55433<br>2017 55555                                                                                                    | ults - Entity 200 - W<br>:giip.exe/WServr<br>efaults<br>Street Name ▼<br><u>OBk</u><br>Miller St                                                                                                    | /s\AF\AD\Ps\C                                                                                                    | 80,4R - 8264 - 05,11<br>drdbrw360(1.w<br>Dir Num<br>S         | 6.10.00.02 - Googl<br>ber Low Numb<br>300                                                                                                    | le Chrome                                                                                                    | Home Path<br>100-200-300<br>100-200-30                                                                                                    | Township<br>0                                                                                                    |                                                                                                    | X<br>Q<br>?                                                                                                    |                                                       |                      |
| 1 dt13                                                                                                    | Address Range Defai<br>localhost/scripts/i<br>dress Range D<br>7 Address Range D<br>Year A Zip<br>2017 55555<br>2017 55555<br>2017 55555                                                                                                    | ults - Entity 200 - W<br>:giip.exe/WServi<br>efaults<br>Street Name ▼<br>Oak<br>Miller St<br>Miller St                                                                                                    | /S\AF\AD\PS\C<br>ice=wsStu/sa                                                                                                    | 80, A.R 8264 - 05, 11<br>drdbrws80, 1, w<br>Dir Num<br>S<br>S | 6.10.00.02 - Googl<br>ber Low Numb<br>300<br>0                                                                                                    | le Chrome<br>High Side<br>1200 Both<br>499 Odd<br>500 Even                                                               | Home Path<br>100-200-30<br>100-200-30<br>100-200-30                                                                                                    | Township<br>1<br>0                                                                                                    |                                                                                                    | Q<br>Q<br>P<br>ter<br>did<br>dit<br>ete                                                                                                    |                                                       |                      |
| 1 dt13                                                                                                    | Address Range Defai<br>localhost/scripts/4<br>dress Range D<br>7 Address Range D<br>Year A Zip<br>2017 55555<br>2017 55555<br>2017 55555                                                                                                    | ults - Entity 200 - W<br>cgiip.exe/WServi<br>efaults<br>Street Name<br>Oak<br>Miler St<br>Miler St                                                                                                    | /S\AF\AD\PS\C<br>ice=wsStu/sa                                                                                                    | 80, A.R 8264 - 05, 11<br>drdbrw3801, w<br>Dir Num<br>S<br>S   | 6.10.00.02 - Googl<br>Iber Low Numb<br>300<br>1<br>0                                                                                                    | le Chrome<br>High Side<br>1206 Roth<br>499 Odd<br>500 Even                                                               | Home Path<br>100-200-30<br>100-200-30<br>100-200-30                                                                                                    | Township<br>1<br>0                                                                                                    |                                                                                                    | CQ<br>CQ<br>C<br>C<br>C<br>C<br>C<br>C<br>C<br>C<br>C<br>C<br>C<br>C<br>C<br>C<br>C<br>C<br>C                                                                                                    |                                                       |                      |
| 1 dtil3                                                                                                    | Address Range Defai<br>localhost/scripts/4<br>dress Range D<br>7 Address Range De<br>Year A   Zip<br>2017 [55555<br>2017   55555<br>2017   55555                                                                                                    | ults - Entity 200 - W<br>:giip.exe/WServi<br>efaults<br>Street Name<br>Oak<br>Miler St<br>Miler St                                                                                                    | /S\AF\AD\PS\C<br>ice=wsStu/sa                                                                                                    | 80, A.R 8264 - 05, 11<br>drdbrw3801. w<br>Dir Num<br>S<br>S   | 6.10.00.02 - Googl<br>Iber Low Numb<br>300<br>1<br>0                                                                                                    | le Chrome<br>Hgh Side<br>1200 Both<br>499 Odt<br>500 Even                                                                | Home Path<br>100-200-30<br>100-200-30<br>100-200-30                                                                                                    | Township<br>Township                                                                                                    | - C                                                                                                    | X<br>Q<br>?<br>http://www.com/com/com/com/com/com/com/com/com/com/                                                                                                    |                                                       |                      |
| C C C C C C C C C C C C C C C C C C C                                                                                                    | Address Range Defai<br>localhost/scripts/4<br>dress Range D<br>7 Address Range De<br>Year A   Zip<br>2017 (55555<br>2017) 55555<br>2017 (55555                                                                                                    | ults - Entity 200 - W<br>cgiip.exe/WServi<br>efaults<br>Street Name<br>Oak<br>Miler St<br>Miler St                                                                                                    | /S\AF\AD\PS\C<br>ice=wsStu/sa                                                                                                    | 0(AR - 8264 - 05.1)<br>drdbrw3801.w<br>Dir Num<br>S<br>S      | 6.10.00.02 - Googl<br>Iber Low Numb<br>300<br>1<br>0                                                                                                    | le Chrome<br>High Side<br>1200 Both<br>500 Even                                                                          | Home Path<br>100-200-30<br>100-200-30<br>100-200-30                                                                                                    | Township<br>0                                                                                                    | - C                                                                                                    | X<br>Q<br>?<br>iter<br>ons<br>id<br>dit<br>ete                                                                                                    |                                                       |                      |
| Student Profile > Student Profile > Student Profile Profile Pr                                                                                                    | Address Range Defai<br>localhost/scripts//<br>dress Range D<br>7 Address Range De<br>Year A Zip<br>2017 55433<br>2017 55555<br>2017 55555<br>2017 55555                                                                                                    | Its - Entity 200 - W<br>rgiip.exe/WServi<br>efaults<br>Street Name<br>Oak<br>Miler St<br>BEFORE                                                                                                    | /S\AF\AD\PS\C<br>ice=wsStu/sa                                                                                                    | 80,AR - 8264 - 05,11<br>drdbrw3801.w<br>Dir Num<br>S<br>S     | 6.10.00.02 - Googl<br>ber Low Numb<br>300<br>1<br>0<br>Student                                                                                                    | le Chrome<br>1200 Side<br>1200 Both<br>499 Odx<br>500 Even<br>t Profil                                                   | Home Path<br>100-200-30<br>100-200-30<br>100-200-30<br>e > Schc                                                                                                    | Township<br>Township                                                                                                    |                                                                                                    | ×<br>Q<br>?<br>ter<br>ons<br>dd<br>dd<br>dd<br>dd<br>ete •                                                                                                    |                                                       |                      |
| Student Profile > S                                                                                                    | Address Range Defai<br>localhost/scripts//<br>dress Range D<br>7 Address Range D<br>2047 S5555<br>2017 55555<br>2017 55555<br>2017 55555<br>2017 55555                                                                                                    | Its - Entity 200 - W<br>rgiip.exe/WServi<br>efaults<br>faults<br>Street Name<br>Oak<br>Miler St<br>BEFORE<br>ts utility is                                                                                                    | /S\AF\AD\PS\C<br>ice=wsStu/sa                                                                                                    | 80, A.R 8264 - 05, 11<br>drdbrw3801, w<br>Dir Num<br>S<br>S   | 6.10.00.02 - Googl<br>ber Low Numb<br>300<br>1<br>0<br>Student                                                                                                    | le Chrome<br>1200 Both<br>499 OdX<br>500 Even                                                                            | Home Path<br>100-200-30<br>100-200-30<br>100-200-30<br>e > School<br>s Bange                                                                                                    | Township<br>Township<br>0<br>0<br>0<br>0<br>0<br>0                                                                                                    |                                                                                                    | ×<br>Q<br>?<br>Iter<br>ons<br>Iter<br>eter<br>the                                                                                                    |                                                       |                      |
| Student Profile > S<br>Apply Address Rai                                                                                                    | Address Range Defai<br>localhost/scripts/d<br>dress Range D<br>7 Address Range De<br>Ver \ 210<br>2017 [55433<br>2017 [55555<br>2017 [55555<br>School Path<br>nge Default                                                                                                    | Its - Entity 200 - W<br>rgiip.exe/WServi<br>efaults<br>faults<br>Street Name<br>Oak<br>Miller St<br>Miller St<br>BEFORE<br>ts utility is                                                                                                    | /s\AF\AD\PS\C<br>ice=wsStu/sa<br>the<br>s run                                                                                                    | 80, A.R 8264 - 05, 11<br>drdbrw3801. w<br>Dir Num<br>S<br>S   | 6.10.00.02 - Googl<br>ber Low Numb<br>300<br>1<br>0<br>Student<br>Apply A                                                                                                    | le Chrome<br>1200 Both<br>499 Ods<br>500 Even<br>t Profil<br>Addres                                                      | Home Path<br>100-200-30<br>100-200-30<br>100-200-30<br>e > Scho<br>s Range                                                                                                    | Township<br>Township                                                                                                    | AFTER<br>AFTER<br>S utility                                                                                                    | ×<br>Q<br>?<br>ther<br>ons<br>did<br>did<br>ete<br>•<br>the<br>the<br>the<br>the<br>the<br>the                                                                                                    |                                                       |                      |
| Student Profile > S<br>Apply Address Rai<br>for the Current Sc                                                                                                    | Address Range Defai<br>localhost/scripts/d<br>dress Range D<br>7 Address Range De<br>Year A 210<br>2017 55555<br>2017 55555<br>2017 55555<br>School Path<br>nge Default<br>hool Year (                                                                                                    | alts - Entity 200 - W<br>tgiip.exe/WServi<br>efaults<br>faults<br>Street Name<br>Oak<br>Miller St<br>Miller St<br>BEFORE<br>ts utility is<br>2017):                                                                                                    | the<br>s run                                                                                                    | 80,AR - 8264 - 05,11<br>drdbrw3801.w<br>Dir Num<br>S<br>S     | 6.10.00.02 - Googl<br>ber Low Numb<br>300<br>1<br>0<br>Student<br>Apply A<br>the Cur                                                                                                    | le Chrome<br>1200 Both<br>499 Odx<br>500 Even<br>t Profil<br>Addres<br>rrent \$                                          | Home Path<br>100-200-30<br>100-200-30<br>100-200-30<br>e > Scho<br>s Range<br>chool Ye                                                                                                    | Dol Path<br>Default                                                                                                    | AFTER<br>AFTER<br>7):                                                                                                    | ×<br>Q<br>P<br>ther<br>ons<br>did<br>did<br>did<br>ete<br>the<br>the<br>the<br>r is run                                                                                                    |                                                       |                      |
| Student Profile > S<br>Apply Address Rai<br>for the Current Sc                                                                                                    | Address Range Defai<br>localhost/scripts//<br>dress Range D<br>7 Address Range De<br>Year A 210<br>2017 55555<br>2017 55555<br>2017 55555<br>School Path<br>nge Default<br>hool Year (                                                                                                    | alts - Entity 200 - W<br>tgiip.exe/WServi<br>efaults<br>faults<br>faults<br>Street Name<br>Oak<br>Miller St<br>Miller St<br><u>BEFORE</u><br>ts utility is<br>2017):                                                                                                    | the<br>s run                                                                                                    | 80,AR - 8264 - 05,11<br>drdbrw3801.w<br>Dir Num<br>S<br>S     | 6.10.00.02 - Googl<br>ber Low Numb<br>300<br>1<br>0<br>Student<br>Apply A<br>the Cur                                                                                                    | le Chrome<br>1200 Both<br>499 Odx<br>500 Even<br>t Profil<br>Addres<br>rrent §                                           | Home Path<br>100-200-30<br>100-200-30<br>100-200-30<br>e > Scho<br>s Range<br>chool Ye                                                                                                    | Dol Path<br>Default                                                                                                    | AFTER<br>AFTER<br>7):                                                                                                    | ×<br>Q<br>P<br>ther<br>the<br>the<br>the<br>the ris run                                                                                                    |                                                       |                      |
| Student Profile > S<br>Apply Address Rai<br>for the Current Sc                                                                                                    | Address Range Defai<br>localhost/scripts//<br>dress Range D<br>7 Address Range De<br>7 Address Range De<br>9 2017 (55555<br>2017 (55555<br>2017 (55555<br>School Path<br>nge Default<br>hool Year (                                                                                                    | alts - Entity 200 - W<br>rgiip.exe/WServi<br>efaults<br>faults<br>Street Name ▼<br>Oak<br>Miller St<br>Miller St<br>BEFORE<br>ts utility is<br>2017):                                                                                                    | the<br>stration Educ                                                                                                    | 01AR - 8264 - 05.11<br>drdbrws901.w<br>Dir Num<br>S<br>S      | 6.10.00.02 - Googl<br>ber Low Numb<br>300<br>1<br>0<br>Student<br>Apply A<br>the Cur                                                                                                    | le Chrome<br>1200; Both<br>499 Odd<br>500 Even<br>t Profil<br>Addres<br>rrent \$<br>Farman S Far                         | Home Path<br>100-200-30<br>100-200-30<br>100-200-30<br>e > Schoo<br>s Range<br>chool Yee                                                                                                    | Dol Path<br>Default<br>ear (201                                                                                                    | AFTER<br>AFTER<br>7):<br>Office Adm                                                                                                    | x<br>Q<br>P<br>ter<br>ons<br>d<br>d<br>d<br>d<br>d<br>d<br>d<br>d<br>t<br>ter<br>v<br>is run                                                                                                    | duc                                                   |                      |
| Student Profile > S<br>Apply Address Rai<br>for the Current Sc                                                                                                    | Address Range Defai<br>localhost/scripts//<br>dress Range D<br>7 Address Range De<br>7 Address Range De<br>2017 55555<br>2017 55555<br>2017 55555<br>School Path<br>nge Default<br>hool Year (<br>Net Student Foo                                                                                                    | Alts - Entity 200 - W<br>rgiip.exe/WServi<br>efaults<br>faults<br>faults<br>Street Name<br>Oak<br>Miller St<br>Miller St<br>Miller St<br>b<br><u>BEFORE</u><br>ts utility is<br>2017):<br>de Office Admini                                                                                                    | the<br>srun                                                                                                    | 01AR - 8264 - 05.11<br>drdbrws901.w<br>Dir Num<br>S<br>S      | 6.10.00.02 - Googl<br>ber Low Numb<br>300<br>1<br>0<br>Student<br>Apply A<br>the Cur                                                                                                    | le Chrome<br>1200; Poth<br>499 Odk<br>500 Even<br>t Profil<br>Addres<br>rrent &<br>itudents Far<br>pool Path 5           | Home Path<br>100-200-30<br>100-200-30<br>100-200-30<br>e > Schoo<br>s Range<br>chool Yee                                                                                                    | Dool Path<br>Default<br>ear (201                                                                                                    | AFTER<br>AFTER<br>Torre Adm                                                                                                    | x<br>Q<br>P<br>ter<br>ons<br>d<br>d<br>d<br>d<br>d<br>d<br>d<br>d<br>d<br>t<br>t<br>ete<br>t<br>t<br>he<br>y<br>is run                                                                                                    | duc<br>ess<br>ov                                      |                      |
| Student Profile > S<br>Apply Address Rat<br>for the Current Sc<br>School Path &<br>School Path &                                                                                                    | Address Range Defau<br>localhost/scripts//<br>dress Range D<br>7 Address Range De<br>7 Address Range De<br>2017 (55555<br>2017 (55555<br>2017 (55555<br>2017 (55555)<br>School Path<br>nge Default<br>hool Year (<br>Services Servi                                                                                                    | Alts - Entity 200 - W<br>rgiip.exe/WServi<br>efaults<br>faults<br>Street Name *<br>Oak<br>Miler St<br>Miler St<br>b <u>BEFORE</u><br>ts utility is<br>2017):<br>d Office Admini<br>@ Office Admini                                                                                                    | the<br>straton Educ<br>Res Frun                                                                                                    | 01 AR - 8264 - 05.11<br>drdbrws901.w<br>Dir Num<br>S<br>S     | 6.10.00.02 - Googl<br>ber Low Numb<br>300<br>1<br>0<br>Student<br>Apply A<br>the Cur                                                                                                    | le Chrome<br>1200 Poth<br>499 Odk<br>500 Even<br>t Profil<br>Addres<br>rrent &<br>tudents Far<br>hool Path §             | Home Path<br>100-200-30<br>100-200-30<br>100-200-30<br>100-200-30<br>e > Schoo<br>s Range<br>chool Yee                                                                                                    | Dol Path<br>Default<br>ear (201                                                                                                    | - □<br>AFTER<br>AFTER<br>rss utility<br>7):<br>Office Adm<br>Coffice Adm                                                                                                    | x<br>Q<br>P<br>Iter<br>ons<br>did<br>did<br>did<br>ete v<br>the<br>y is run                                                                                                    | duc<br>ess<br>ow                                      |                      |
| Student Profile > S<br>Apply Address Ran<br>for the Current Sc<br>book School Path &<br>School Path &<br>Sudert                                                                                                    | Address Range Defai<br>localhost/scripts//<br>dress Range D<br>7 Address Range De<br>7 Address Range De<br>2017 55555<br>2017 55555<br>2017 55555<br>2017 55555<br>2017 55555<br>2017 55555<br>2017 55555<br>2017 55555<br>2017 55555<br>2017 55555                                                                                                    | Inits - Entity 200 - W<br>rgiip.exe/WServi<br>efaults<br>faults<br>faults<br>Street Name *<br>Oak<br>Miller St<br>Miller St<br>Miller St<br>b<br>BEFORE<br>ts utility is<br>2017):<br>d<br>Office Admini<br>Resensor, Marthao                                                                                                    | the<br>straton Educ<br>straton Educ<br>estraton Educ                                                                                                    | 01 AR - 8264 - 05.11<br>drdbrws901.w<br>Dir Num<br>S<br>S     | 6.10.00.02 - Googl<br>ber Low Numb<br>300<br>1<br>0<br>Student<br>Apply A<br>the Cur<br>I<br>Home S<br>Customize Tabs<br>General                                                                                                    | le Chrome<br>1200 Poth<br>499 Odk<br>500 Even<br>t Profil<br>Addres<br>rrent &<br>tudens Far<br>nool Path &              | Home Path<br>100-200-30<br>100-200-30<br>100-200-30<br>100-200-30<br>e > Schoo<br>s Range<br>chool Yee<br>Staff Se<br>Student AUDE DAX                                                                                   | Dol Path<br>Default<br>ear (201                                                                                                    | AFTER<br>AFTER<br>cs utility<br>7):<br>Office Adm                                                                                                    | x<br>Q<br>P<br>inistration Accord<br>the<br>r is run                                                                                                    | duc<br>ess<br>ov                                      |                      |
| Student Profile > Student Profile > Student Profile > Student States<br>for the Current Sco                                                                                                    | Address Range Defai<br>localhost/scripts//<br>dress Range D<br>7 Address Range De<br>7 Address Range De<br>2017 55433<br>2017 55555<br>2017 55555<br>School Path<br>nge Default<br>hool Year (<br>art Student Foo<br>Services Servi<br>Mocences T Address<br>r (Grade): 2022 (08)                                                                                                    | Its - Entity 200 - W<br>cglip.exe/WServi<br>efaults<br>faults<br>Street Name *<br>Oak<br>Hiller St<br>Hiller St<br>Miller St<br>b <u>BEFORE</u><br>ts utility is<br>2017):<br>Comparison<br>Comparison<br>Com                           | the<br>staton Educ<br>straton Educ<br>straton Educ<br>straton Educ<br>straton Educ                                                                                   | 01 AR - 8264 - 05.11<br>drdbrw5901.w<br>Dir Num<br>S<br>S     | 6.10.00.02 - Googl<br>ber Low Numb<br>3000<br>1<br>0<br>Student<br>Apply A<br>the Cur<br>Home S<br>General<br>Profile                                                                                                    | le Chrome<br>1200 Both<br>499 Odd<br>500 Even<br>t Profil<br>Addres<br>rrent &<br>tudens Far<br>hool Path f              | Home Path<br>100-200-30<br>100-200-30<br>100-200-30<br>100-200-30<br>e > Schoo<br>s Range<br>chool Yee<br>Student MOCEON<br>Grad Year (Grade)                                                                            | Dol Path<br>Default<br>ear (201                                                                                                    | AFTER<br>AFTER<br>SS utility<br>7):<br>Office Adm<br>SENSCR, MARTHA<br>X08 (Age): 07/03/2                                                                                                    | x<br>Q<br>P<br>inistration Accor<br>inistration Accor<br>inistratinistration Accor<br>inistration Accor<br>inistration Acco                                                                                                    | duc<br>ess<br>ow ∙<br>▶                               |                      |
| Student Profile > S<br>Apply Address Rai<br>for the Current Sc<br>biology School Path<br>Customize Tabs<br>School Path<br>Customize Tabs<br>General<br>Profile<br>Bidfress                                                                                                    | Address Range Defai<br>localhost/scripts//<br>dress Range D<br>7 Address Range De<br>7 Address Range De<br>2017 55555<br>2017 55555<br>2017 55555<br>School Path<br>nge Default<br>hool Year (<br>art Student Foo<br>Services Servi<br>MOEGUURT * AND<br>r(Grade): 2021 (8)<br>e                                                                                                    | Its - Entity 200 - W<br>cglip.exe/WServi<br>efaults<br>faults<br>Street Name *<br>Oak<br>Miller St<br>Miller St<br>Miller St<br>Miller St<br>DBEFORE<br>ts utility is<br>2017):<br>Control Admini<br>CRENSCR, MARTHA O<br>DOB (Age): 07/03/200<br>Condention                                                                                                    | the<br>straton Educ<br>Straton Educ<br>New Window                                                                                                    | 01 AR - 8264 - 05.11<br>drdbrws901.w<br>Dir Num<br>S<br>S     | 6.10.00.02 - Googl<br>ber Low Numb<br>3000<br>1<br>0<br>Student<br>Apply A<br>the Cur<br>Ustomize Tabs<br>Customize Tabs<br>Customize Tabs<br>Customize Tabs<br>Customize Tabs<br>Customize Tabs<br>Customize Tabs<br>Customize Tabs<br>Customize Tabs<br>Customize Tabs<br>Customize Tabs                                                                                                    | le Chrome<br>1200; Roth<br>499 Odd<br>500 Even<br>t Profil<br>Addres<br>rrent &<br>tudents Far<br>nool Path              | Home Path<br>100-200-30<br>100-200-30<br>100-200-30<br>100-200-30<br>e > Schoo<br>s Range<br>chool Yee<br>Student Moceov<br>Grad Year (Grade)<br>Grad Year (Grade)                                                       | Dol Path<br>Default<br>ar (201                                                                                                    | AFTER<br>AFTER<br>SS utility<br>7):<br>Office Adm<br>SENSCR, MARTHAN<br>X08 (Age): 07/03/2<br>Genders                                                                                                    | x<br>Q<br>P<br>Inter<br>inistration<br>inistration<br>inistration<br>c<br>c<br>c<br>c<br>c<br>c<br>c<br>c<br>c<br>c<br>c<br>c<br>c<br>c<br>c<br>c<br>c<br>c<br>c                                                                                                    | duc<br>ess<br>ity;:                                   |                      |
| Student Profile > S<br>Apply Address Rai<br>for the Current Sc<br>book and a students Families<br>School Path Current Sc<br>General<br>Profile<br>School Path Current<br>Grad Yee<br>Customice Tabs<br>School Path                                                                                                    | Address Range Defai<br>localhost/scripts//<br>dress Range De<br>7 Address Range De<br>2017 55555<br>2017 55555<br>2017 55555<br>School Path<br>nge Default<br>hool Year (<br>arr Student Foo<br>Service Servi<br>MOEGUURCT * AND<br>r (Grade): 2021 (8)<br>e                                                                                                    | Its - Entity 200 - W<br>cglip.exe/WServi<br>efaults<br>faults<br>Street Name *<br>Oak<br>Miller St<br>Miller St    | the<br>straton Educ<br>Straton Educ<br>New Window<br>Straton Educ<br>New Window                                                                                      | 0 AR - 8264 - 05.11<br>drdbrws901.w<br>Dir Num<br>S<br>S      | 6.10.00.02 - Googl<br>ber Low Numb<br>3000<br>1<br>0<br>Student<br>Apply A<br>the Cur<br>Ustomize Tabs<br>Customize Tabs<br>Customize Tabs<br>Customize Tabs<br>Birth Hist<br>School Patr                                                                                                    | le Chrome<br>1200; Roth<br>499 Odd<br>500 Even<br>t Profil<br>Addres<br>rrent &<br>tudents Far<br>nool Path f            | Home Path<br>100-200-30<br>100-200-30<br>100-200-30<br>100-200-30<br>100-200-30<br>E > Schoo<br>s Range<br>chool Yee<br>Student Modewa<br>Grad Year (Grade)<br>Grad Year (Grade)<br>Customize<br>Advisor:                | Dol Path<br>Default<br>ear (201                                                                                                    | AFTER<br>AFTER<br>S utility<br>7):<br>Office Adm<br>SENSCR, MARTHA<br>XOB (Age): 07/03/3<br>Gender: F N                                                                                                    | x<br>Q<br>P<br>inistration Acc<br>ss New Wind<br>co<br>Q<br>2003 (13) End<br>YStatus: [] C                                                                                                    | duc<br>ess<br>ity;:<br>the                            |                      |
| Student Profile > S<br>Apply Address Ran<br>for the Current Sc<br>School Path<br>General<br>Profile<br>School Path<br>Grad Ver<br>Address<br>School Path<br>School Path<br>Schol Path<br>School                                                                                                    | Address Range Defai<br>localhost/scripts//<br>dress Range D<br>7 Address Range De<br>Year A [2]p<br>2017 [55555<br>2017 [55555]<br>2017 [55555]<br>School Path<br>nge Default<br>hool Year (<br>Aut Student Foo<br>Services Servi<br>Voceouse Auto<br>r (Grade): 2021 (08)<br>e                                                                                                    | Its - Entity 200 - W<br>rgiip.exe/WServi<br>efaults<br>faults<br>Street Name *<br>Dok<br>Miller St<br>Miller St    | Station Educ<br>stration Educ<br>Access<br>New Window<br>B (13) Entity,<br>tatus: □ Othe                                                                             | 90 AR - 8264 - 05.11<br>drdbrws901.w<br>Dir Num<br>S<br>S     | 6.10.00.02 - Googl<br>ber Low Numb<br>300<br>1<br>0<br>Student<br>Apply A<br>the Cur<br>Ustomize Tabs<br>General<br>Profile<br>Address<br>Birth Hist<br>School Patr<br>Wehlches                                                                                                    | le Chrome<br>1200 Both<br>499 Odd<br>500 Even<br>t Profil<br>Addres<br>rrent §<br>tudents Far<br>nool Path §             | Home Path<br>100-200-30<br>100-200-30<br>100-200-30<br>100-200-30<br>100-200-30<br>E > School<br>S Range<br>chool Yee<br>Student MOGOV<br>Grad Year (Grade)<br>Grad Year (Grade)<br>Customize<br>Advisor:<br>School Path | Dol Path<br>Default<br>ear (201                                                                                                    | AFTER<br>AFTER<br>Sutility<br>7):<br>Office Adm<br>SENSCR, MARTHAN<br>XOB (Age): [07/03/2<br>Gender: [F] N                                                                                                    | x<br>Q<br>P<br>inistration<br>inistration<br>is run                                                                                                    | duc<br>ess<br>ity; :<br>the                           |                      |
| Student Profile > S<br>Apply Address Rai<br>for the Current Sc<br>School Path<br>Vehicles<br>Vehicles<br>Vehicles<br>Change Hist                                                                                                    | Address Range Defai<br>localhost/scripts//<br>dress Range D<br>7 Address Range De<br>Year A [2]p<br>2017 [55555<br>2017 [55555<br>2017 [55555]<br>2017 [55555]<br>2017 [5555]<br>2017 [5555]<br>2                                                                                                    | Inits - Entity 200 - W<br>rgiip.exe/WServi<br>efaults<br>faults<br>Street Name *<br>Oak<br>Miller St<br>Miller St  | ISLAFLADLPSIC<br>ice=wsStu/sa<br>the<br>srun<br>stration Educ<br>Access<br>* New Window<br>* New Window<br>* New Window<br>* 13 (13) Entity,                         | 0 AR - 8264 - 05.11<br>drdbrw9501.w<br>5<br>5<br>5            | 6.10.00.02 - Googl<br>ber Low Numb<br>300<br>1<br>0<br>Student<br>Apply A<br>the Cur<br>Home S<br>Customize Tabs<br>General<br>Profile<br>Address<br>Birth Hist<br>School Pat<br>Vehicles<br>Web Access<br>Change His                                                                                                    | le Chrome<br>1200 Poth<br>499 Odð<br>500 Even<br>t Profil<br>Addres<br>trent §<br>tudents Far<br>tool Path §             | Home Path<br>100-200-30<br>100-200-30<br>100-200-30<br>100-200-30<br>100-200-30<br>E > School Yee<br>Student Avoce W<br>Grad Year (Grade)<br>Grad Year (Grade)<br>Grad Year (Grade)<br>School Path                       | Dol Path<br>Default<br>ear (201<br>10<br>0<br>0<br>0<br>0<br>0<br>0<br>0<br>0<br>0<br>0<br>0<br>0<br>0<br>0<br>0<br>0                                                                                                    | AFTER<br>AFTER<br>Sutility<br>7):<br>Office Adm<br>SENSCR, MARTHAI<br>XOB (Age): [07/03/2<br>Gender: F N                                                                                                    | x<br>Q<br>Q<br>I<br>I<br>I<br>I<br>I<br>I<br>I<br>I<br>I<br>I<br>I<br>I<br>I                                                                                                    | duc<br>ees<br>wu<br>hty; :                            |                      |
| Student Profile > S<br>Apply Address Rai<br>for the Current Sc<br>School Path<br>Vehicles<br>Vehicles<br>Vehicles<br>Change Hist<br>Vehicles<br>Change Hist                                                                                                    | Address Range Defai<br>localhost/scripts//<br>dress Range D<br>7 Address Range De<br>7 Address Range De<br>7 2017 (55433<br>2017 (55555<br>2017 (55555<br>2017 (55555)<br>2017 (55555)<br>2017                                                                                                    | Inits - Entity 200 - W<br>rgiip.exe/WServi<br>efaults<br>faults<br>Street Name<br>Street Name<br>BEFORE<br>Miller St<br>Miller St<br>Mill    | the<br>stration Educ<br>Access<br>New Window<br>Station Educ<br>Access<br>Station Educ<br>Access<br>Station Educ<br>Access<br>Station Educ<br>Access<br>Station Othe | 0 AR - 8264 - 05,11<br>drdbrws901.w<br>5<br>5<br>5            | 6.10.00.02 - Googl<br>ber Low Numb<br>300<br>1<br>0<br>Student<br>Apply A<br>the Cur<br>Home S<br>General<br>Profile<br>Address<br>Birth Hist<br>School Profile<br>Address<br>Birth Hist<br>School Profile<br>Vehicles<br>Web Access<br>Change His<br>Vehicles                                                                                                    | le Chrome<br>1206 Poth<br>499 Odd<br>500 Even<br>t Profil<br>Addres<br>trent §<br>tudents Far<br>tool Path §             | Home Path<br>100-200-30<br>100-200-30<br>100-200-30<br>100-200-30<br>e > Schoo<br>s Range<br>chool Yee<br>Student Moders Staff Se<br>Student Moders Staff<br>Grad Year (Grade)<br>Customize<br>Advisor:<br>School Path   | Dool Path<br>Default<br>ear (201<br>1<br>201 (08)<br>1<br>2021 (08)                                                                                                    |                                                                                                    | x<br>Q<br>V<br>ter<br>ons<br>di<br>di<br>ter<br>v<br>sr<br>the<br>v<br>sr<br>New Wind<br>o<br>v<br>sr<br>New Wind<br>o<br>v<br>sr<br>New Wind<br>o<br>v<br>the<br>v<br>sr<br>v<br>New Wind<br>o<br>v<br>the<br>v<br>sr<br>v<br>the<br>v<br>the v<br>the<br>v<br>the v<br>the | duc<br>ess<br>ov v<br>ity, s<br>tthe                  |                      |
| Student Profile > S<br>Apply Address Rai<br>for the Current Sc<br>Meneral<br>Profile<br>School Path<br>Vehicles<br>Web Access<br>School Path<br>Vehicles<br>Web Access<br>School Path<br>Vehicles<br>Vehicles<br>Vehicle | Address Range Defa<br>localhost/scripts//<br>dress Range D<br>7 Address Range D<br>2017 5533<br>2017 5555<br>2017 5555<br>2017 | Its - Entity 200 - W<br>rgiip.exe/WServi<br>efaults<br>faults<br>Street Name<br>Dok<br>Miller St<br>Miller St<br>M | the<br>srun<br>stration Educ<br>Access<br>New Window<br>Status: 1 Othe                                                                                               | 0 AR - 8264 - 05,11<br>drdbrws901.w<br>5 5<br>5 5             | 6.10.00.02 - Googl<br>ber Low Num<br>300<br>1<br>0<br>Student<br>Apply A<br>the Cur<br>Home S<br>General<br>Profile<br>Address<br>Birth Hist<br>Scharge His<br>Scharge His<br>Scharge His<br>Scharge His<br>Scharge His<br>Scharge Hist<br>Scharge Hist<br>Scharge H | le Chrome<br>1206 Poth<br>499 Odd<br>500 Even<br>t Profil<br>Addres<br>trent §<br>tudents Far<br>tool Path §             | Home Path<br>100-200-30<br>100-200-30<br>100-200-30<br>100-200-30<br>e > School Yee<br>s Range<br>chool Yee<br>Student Mocewa<br>Grad Year (Grade)<br>Qustomize<br>Advisor:<br>School Path                               | Dol Path<br>Default<br>ear (201<br>1 0<br>0<br>0<br>0<br>0<br>0<br>0<br>0<br>0<br>0<br>0<br>0<br>0<br>0<br>0<br>0<br>0<br>0                                                                                                    | AFTER<br>AFTER<br>Coffice Adm<br>Coffice Adm<br>Coff | x<br>Q<br>Q<br>Herrons<br>Herrons<br>Her                                                                                                    | duc<br>ess<br>ity, :<br>the                           |                      |
| Student Profile > S<br>Apply Address Rai<br>for the Current Sc<br>Merrices School Path<br>General<br>Profile<br>Address<br>Birth Hist<br>School Path<br>Vehicles<br>Web Access<br>Customize Tabs<br>School Path<br>Vehicles<br>School Path<br>School Path<br>School Path<br>Customize Tabs<br>School Path<br>School Path<br>Vehicles<br>School Path<br>School Path<br>School Path                                                                                                    | Address Range Defa<br>localhost/scripts/<br>dress Range D<br>7 Address Range D<br>2017 55433<br>2017 55555<br>2017 55555<br>2017 5555<br>2017 5555                     | Inits - Entity 200 - W<br>regip.exe/WServi<br>efaults<br>faults<br>antis<br>antis<br>BEFORE<br>ts utility is<br>2017):<br>Contect Admini<br>Contect Admini<br>Cont                                                                                                    | the<br>stration Educ<br>Access<br>New Window<br>Stration Educ<br>Access<br>New Window                                                                                | 80 AR - 8264 - 05,11<br>drdbrws80(1.w<br>5<br>5<br>5          | 6.10.00.02 - Googl<br>ber Low Numb<br>300<br>1<br>0<br>Student<br>Apply A<br>the Cur<br>Home S<br>Sch<br>Customize Tabs<br>General<br>Profile<br>Address<br>Birth Hist<br>School Pati<br>Vehicles<br>Web Access<br>Change His<br>Vehicles                                                                                                    | le Chrome<br>1200 Poth<br>499 Odd<br>500 Even<br>t Profil<br>Addres<br>rrent \$<br>tudents Far<br>hool Path \$<br>h<br>h | Home Path<br>100-200-30<br>100-200-30<br>100-200-30<br>100-200-30<br>e > School Yee<br>chool Yee<br>Student Aver (Grade)<br>Grad Year (Grade)<br>Customize<br>Advisor:<br>School Path                                    | Dol Path<br>Default<br>ear (201<br>itudent Food<br>izon (201<br>itudent Food<br>izon (201<br>itudent Food<br>izon (201<br>itudent Food<br>izon (201<br>itudent Path<br>izon (201<br>itudent Path<br>izon ( | AFTER<br>AFTER<br>AFTER<br>Sutility<br>7):<br>Office Adm<br>SENSCR, MARTHA<br>SENSCR, MARTHA<br>SENSCR, MARTHA<br>SENSCR, MARTHA                                                                                                    | x<br>Q<br>P<br>ter<br>ons<br>di<br>ter<br>the<br>tis run<br>inistration Acc<br>es * New Winc<br>o • • •<br>New Winc<br>o • •<br>100-200-300                                                                                                    | duc<br>ess<br>ow t<br>http://www.totality.com/<br>the |                      |
| Student Profile > S<br>Apply Address Rai<br>for the Current Sc<br>birth Hist<br>School Path<br>General<br>Profile<br>Address<br>Birth Hist<br>School Path<br>Vehicles<br>Veb Access<br>Change Hist<br>Entity Info<br>Obligations                                                                                                    | Address Range Defai<br>localhost/scripts//<br>dress Range D<br>7 Address Range De<br>7 Address Range De<br>2017 55555<br>2017 55555<br>2017 55555<br>School Path<br>nge Default<br>hool Year (<br>Crade): 2021 (08)<br>7<br>2<br>Path<br>Detrict<br>Cr Address<br>NY Address<br>Student<br>Ned Year S                                                                                                    | Alts - Entity 200 - W<br>rgiip.exe/WServi<br>efaults<br>faults<br>faults<br>and the st<br>Miler St<br>Miler St<br>Miler St<br>D BEFORE<br>ts utility is<br>2017):<br>de Office Admini<br>Content Admini<br>Content Admin                                                                                                    | the<br>stration Educ<br>Access<br>New Window<br>3 (13) Entity,<br>tatus: ] Othe                                                                                      | 8 AR - 8264 - 05,11<br>drdbrw3601.w<br>S<br>S<br>S            | 6.10.00.02 - Googl<br>ber Low Numb<br>300<br>1<br>0<br>Student<br>Apply A<br>the Cur<br>Home S<br>School Pati<br>Profile<br>Address<br>Birth Hist<br>School Pati<br>Vehicles<br>Web Access<br>Change His<br>Vehicles                                                                                                    | le Chrome<br>1200 Both<br>499 Odx<br>500 Even<br>t Profil<br>Addres<br>rrent \$<br>students Far<br>nool Path \$<br>st    | Home Path<br>100-200-30<br>100-200-30<br>100-200-30<br>100-200-30<br>e > School Yee<br>chool Yee<br>Student Avoisov<br>Grad Year (Grade)<br>Customize<br>Advisor:<br>School Path                                         | Default<br>Default<br>ear (201<br>District Frood<br>Default<br>ear (201<br>District Fr<br>Cr Address P.<br>Student P.<br>NY Address P.<br>Student P.<br>NY Address P.                                                                                                    | AFTER<br>AFTER<br>Sutility<br>7):<br>Office Adm<br>SENSCR, MARTHA<br>SOB (Age): 07/03/2<br>Gender: F N<br>Gender: F N                                                                                                    | x<br>Q<br>P<br>ter<br>ons<br>d<br>d<br>d<br>ter<br>the<br>the<br>s * New Winc<br>o<br>Q<br>Ss * New Winc<br>o<br>Q<br>Ss * New Winc<br>o<br>Q<br>Ss * New Winc<br>o<br>Q<br>Ss * New Winc<br>o<br>Q<br>Q<br>Ss * New Winc<br>o<br>Q<br>Q<br>Ss * New Winc<br>o<br>Q<br>Q<br>Ss * New Winc<br>o<br>Q<br>Q<br>Ss * New Winc<br>o<br>Q<br>Q<br>Ss * New Winc<br>o<br>Q<br>Q<br>Ss * New Winc<br>o<br>Q<br>Ss * New Winc<br>o<br>Q<br>Ss * New Winc<br>O<br>Q<br>Ss * New Winc<br>O<br>Q<br>Ss * New Winc<br>O<br>Q<br>Ss * New Winc<br>O<br>Q<br>Ss * New Winc<br>O<br>Ss * New Winc<br>O<br>Q<br>Ss * New Winc<br>O<br>Q<br>Ss * New Winc<br>O<br>Q<br>Ss * New Winc<br>O<br>Q<br>Ss * New Winc<br>O<br>Q<br>Ss * New Winc<br>O<br>Ss * New Winc<br>O<br>Q<br>Ss * New Winc<br>O<br>Ss * New Winc<br>O<br>Ss * New Winc<br>Ss * New Winc<br>O<br>Ss * New Winc<br>Ss * New Winc<br>O<br>Ss * New Winc<br>O<br>Ss * New Winc<br>Ss * New Winc<br>Ss                                                                                                    | Juc<br>Bes<br>ow<br>ity, :<br>the                     |                      |

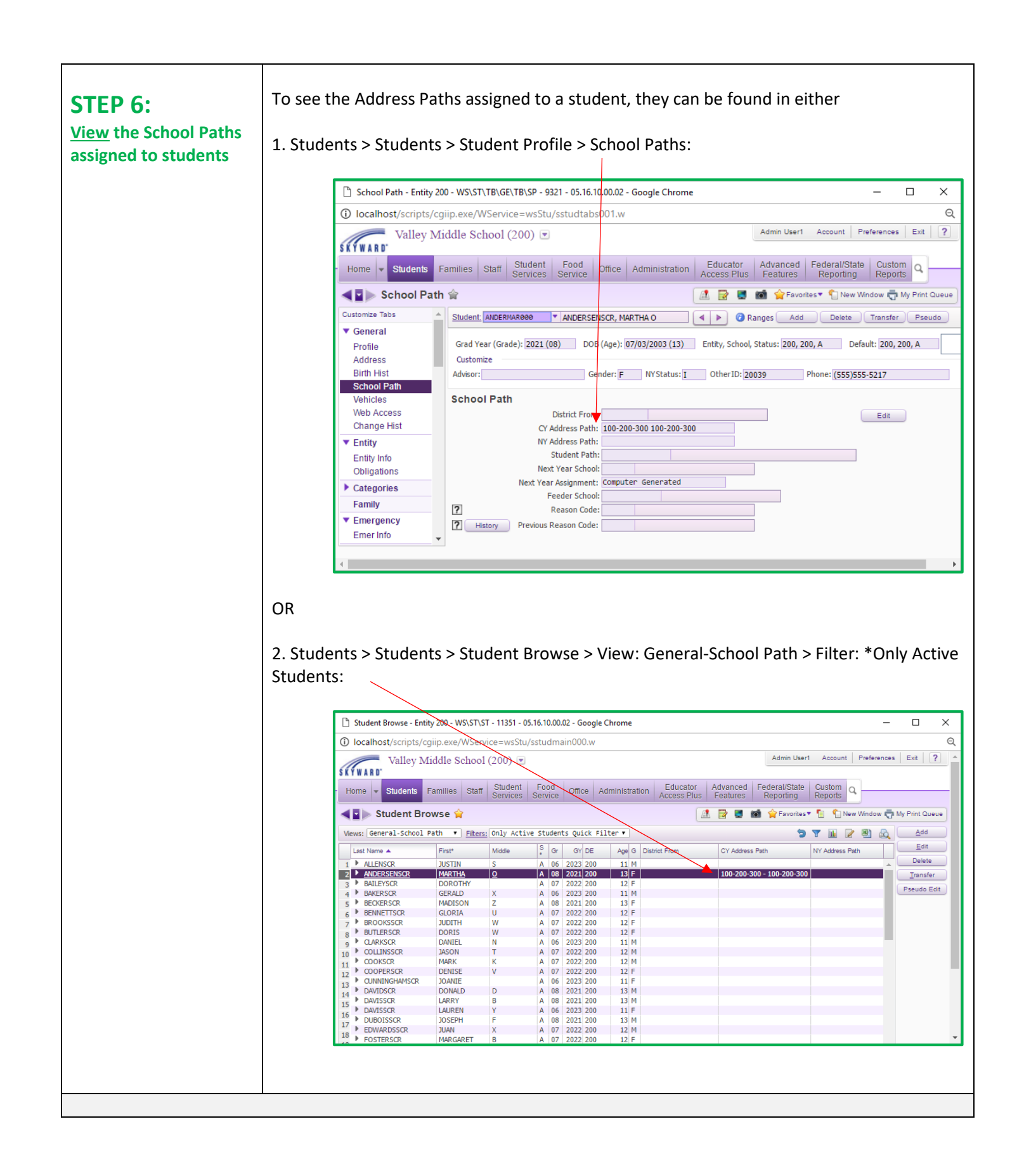

The following Utilities may be helpful when cleaning up Family Addresses so that they match the naming conventions in the Address Range Defaults table:

• Punctuation Removal (WS\AAF\AD\PS\UT\PR)

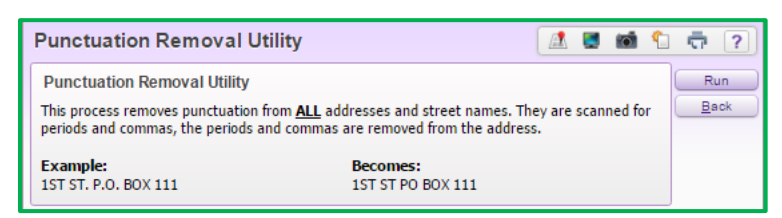

• Street Name Standardization > Standardize Suffix Abbreviations (WS\AF\AD\PS\UT\SS)

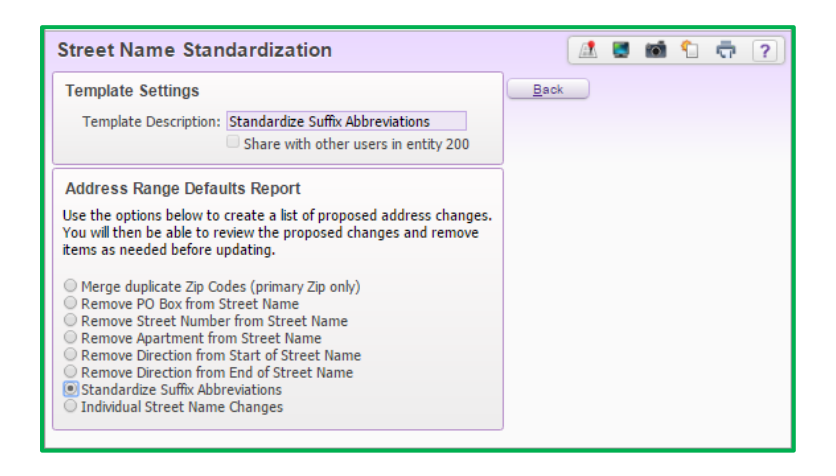

In addition, there are some configuration options that can be selected to provide consistency when entering Family Addresses when a student enrolls. These can be found in Product Setup > Skyward Contact Access > Student Management > Configuration. If additional help is needed for these options, a service call can be submitted.

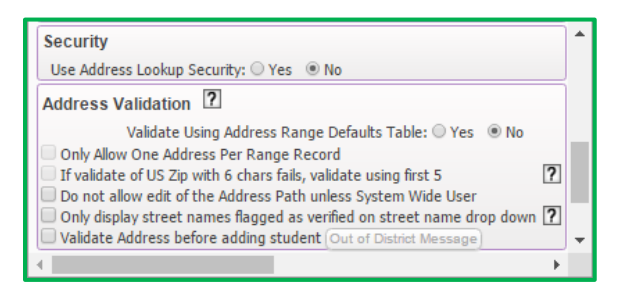

Lastly, districts can use the Mass Add Students to an Entity utility (WS\ST\PS\UT\MA) using School Paths in preparation for Future Scheduling if needed. The utility will look at the CY Address Path from Step 6 on the Student Profile when using the Use Path to determine Entity and School for new record checkbox along with the Remove future dual enrollment records outside of the path in all entities checkbox. (*Note: When running the Mass Add Student to an Entity utility, Next Year School trumps Student Path, which trumps NY Address Path, which trumps CY Address Path.*) If help is needed when using this utility, a service call can be submitted.